## <u>LoGo フォーム操作手順</u>

① Q1の事業所情報を入力。

| Q1. 事業所情報を人力してくたさい。 必須<br>事業所名 (※2事業所分纏めて提出の場合は、2事業所名) 必須             | 事前に開催通知、議事録等データを<br>完成させておいてください。 |
|-----------------------------------------------------------------------|-----------------------------------|
| 例:小規模多機能ボームあらはつ、グルーノボームあらみい<br>事業所通別 (※2事業所分練めて提出の提合け、2事業所通別をチェック) ※3 |                                   |
| □ 地域密着型通所介護 □ 認知症対応型通所介護 □ 小規模多機能型居宅介護                                | □ 認知症対応型共同生活介護                    |
| □ 地域密着型介護老人福祉施設入所者生活介護 □ 定期巡回・随時対応型訪問介                                | <sub>謹 看 謹</sub> 事業所名             |
| 担当者氏名》必須                                                              | 事業所種別                             |
| 例:荒川 太郎                                                               | 担当者氏名                             |
| 連絡先必須                                                                 | メールアドレス(確認用含む)                    |
| 例:03-1111-2222(携帯電話でも可)                                               | を入力。                              |
| 使用可能なメールアドレスを入力してください。入力されたメールアドレス宛てに                                 | 、回答を受け付けた旨のメール及び、開催通知の出欠が送信されます。  |
|                                                                       |                                   |
| メールアトレス 10頃 メー                                                        | -ルバトレス (確認)<br>必須                 |

② Q2のリストから該当する提出書類を選択。必要に応じて Q3~Q7 にデータを添付してください。

| <ul> <li>(22. 近山音規を送払してくたとい。 必須</li> <li>開催通知</li> <li>議事録(自己評価・第三者評価を行った運営推進会議の場合は評価様式も提出)</li> <li>開催通知と議事録(自己評価・第三者評価を行った運営推進会議の場合は評価様式も提</li> </ul> | <ul> <li>・開催通知</li> <li>・議事録</li> <li>・開催通知と議事録</li> <li>3つから選びます。</li> </ul> |  |
|----------------------------------------------------------------------------------------------------|-------------------------------------------------------------------------------|--|
| Q3. 提出書類のファイルを添付してください。(開催通知) 必須<br>※ 1つのファイルの容量上限は10MB <u>必須</u>                                                                                       | クリップマークを押して                                                                   |  |
| Q4. 提出書類のファイルを添付してください。(議事録) 必須                                                                                                    | 作成した開催通知、議事録等の<br>ファイルを添付                                                     |  |

| 0                       |                   |             | 送付したいファイルが<br>複数ある場合は、<br>予備欄を使ってください。 |
|-------------------------|-------------------|-------------|----------------------------------------|
| Q6. 提出書類のファイルを添付してください。 | (予備2)             |             |                                        |
| Q7. 提出書類のファイルを添付してください。 | (予備3)<br>認画面 6 進む | 入力後、研をクリックし | 電認画面へ進む<br>してください。                     |

③ 入力内容の確認画面が出ますので、確認いただき、問題がなければ「→送信」を押してください。
 下の画面になったら提出完了です。

| 会議(介護                                      | ・医療連携推進会議)                                   | 開催通知・会議議事録等                          | 提出用フォーム                    |                  |      |
|--------------------------------------------|----------------------------------------------|--------------------------------------|----------------------------|------------------|------|
| 🗹 ኢታጋ                                      | フォーム                                         |                                      |                            |                  |      |
| 🕗 入力                                       |                                              |                                      | ● 確認                       |                  | 3 完了 |
| 送信完了                                       |                                              |                                      |                            |                  |      |
| <ul> <li>「運営推進会</li> <li>※開催通知の</li> </ul> | 、こうここいました。<br>:議(介護・医療連携推進会<br>)、区職員の出欠席返信は、 | 議)開催通知・会議議事録等 损<br>LoGoフォームで入力いただいた: | 出用フォーム」が提出。<br>メールアドレス宛に送信 | されました。<br>いたします。 |      |
|                                            |                                              | < 受付番                                | 号: IB00000508 >            |                  |      |
|                                            |                                              | <b>.</b>                             | カ内容を印刷する                   |                  |      |
|                                            |                                              |                                      | 最初の画面に戻る                   |                  |      |